Anmeldung bei WebUntis klappt nicht? Probieren Sie folgendes:

Bitte gehen Sie nochmals auf die Login Seite von WebUntis, wählen sie bei der Schulsuche die GMS Achern aus, geben Sie bei Benutzer ihre E-Mail Adresse ein und klicken sie dann auf "Passwort vergessen". Sie bekommen dann eine Mail von WebUntis mit einem neuen Passwort und einem Link. Wichtig: <u>Kopieren sie erst</u> <u>das Passwort aus der Mail oder notieren Sie es auf ein Blatt</u> und klicken Sie erst dann auf den Link, da es hierbei um einen Ein-Mal-Link handelt.

Alternativ können Sie auch, wenn Sie das möchten, die Untis Mobile App runterladen und sich dort zunächst versuchen anzumelden, bevor sie ein neues Passwort anfordern.